# Application Note

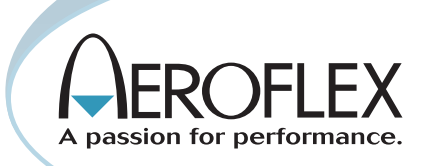

## Using IQCreator® to Generate an Adjacent Channel Rejection Test on the ATB-7300 Avionics Test Bench

IQCreator is a powerful software tool that provides all the necessary features required for quick and easy generation of complex waveform files. The user can create any arbitrary waveform required for creating signals related to new avionics products. IQCreator can also be used to create signals which include noise, interference, or other flaws to support advanced testing.

This application note demonstrates how to create a multi-carrier wave form to test adjacent channel rejection on VHF Communications equipment with 8.33 kHz channel spacing.

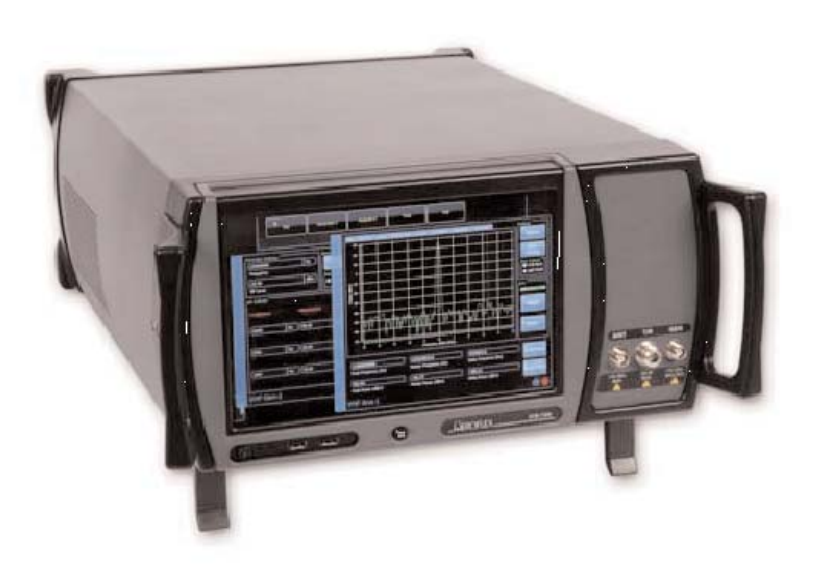

IQCreator is available for free download from the Aeroflex Test Solutions web site: <u>http://www.aeroflex.com/iqcreator</u>. To learn how to install IQCreator on the ATB-7300, download <u>"Installing and Using IQCreator on the ATB-7300 Avionics Test Bench"</u>.

The following section will describe how to use IQCreator to generate a multi-carrier waveform. A user of the ATB-7300 may require two separate carrier frequencies to test specific functions of an LRU. For this example we will produce a multi-carrier waveform for testing adjacent channel rejection in VHF Communications equipment.

This process will create one carrier with single tone modulation on the channel frequency selected by the user and one carrier with single tone modulation 8.33 kHz (or one standard channel) below the first signal and 10 dBm down.

The first step will be to create the individual tones to be used for the multi-carrier. Different types of modulation can be mixed provided certain criteria are met. All files must have the same sampling rate or be integer multiples of each other and have the same file length in terms of time. For simplicity sake, this process will create similar single tone modulations.

From the IQCreator main screen select Modulation, then Tones.

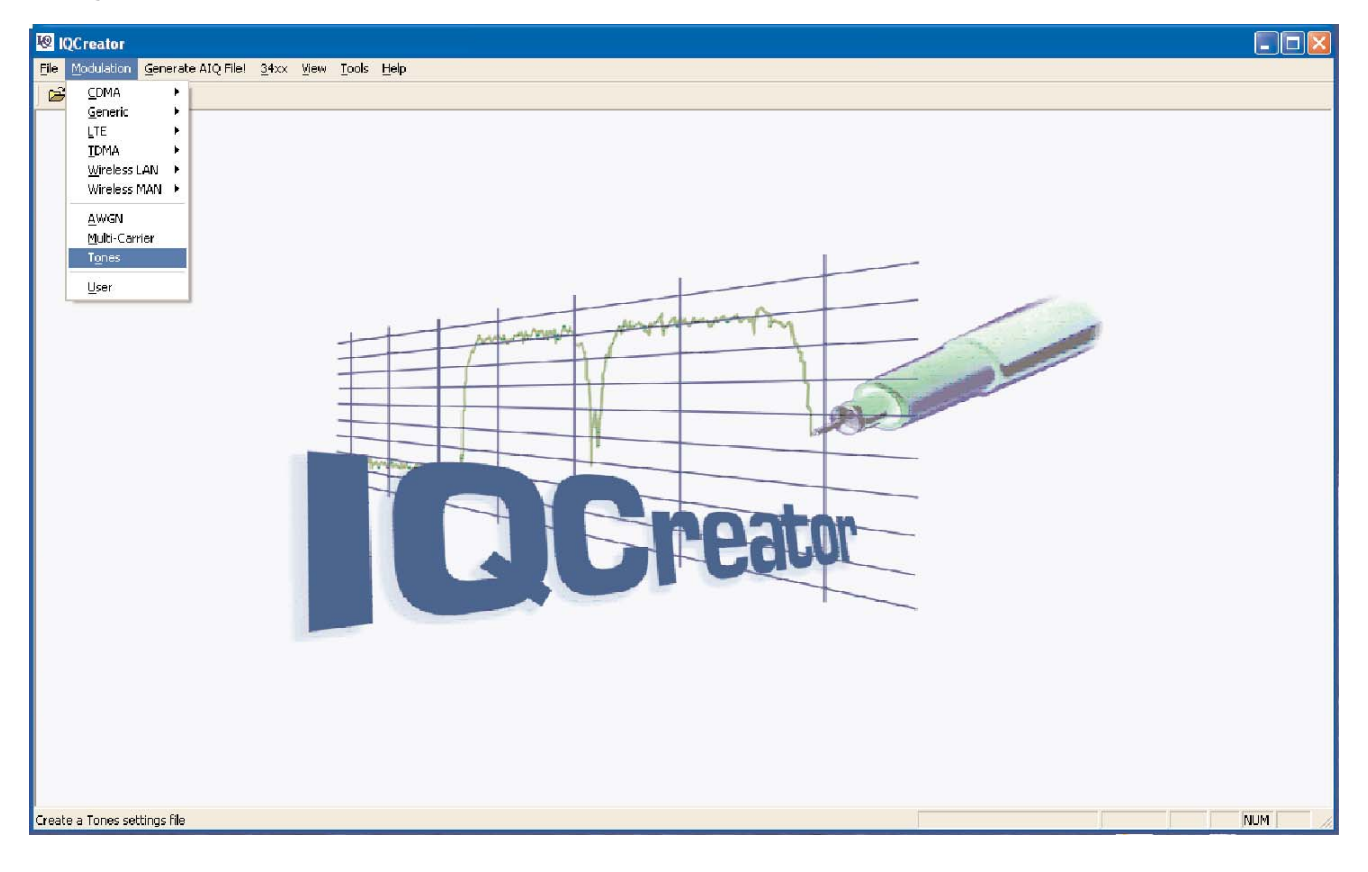

In the New Tones Settings File window, select New Default Setting and click OK.

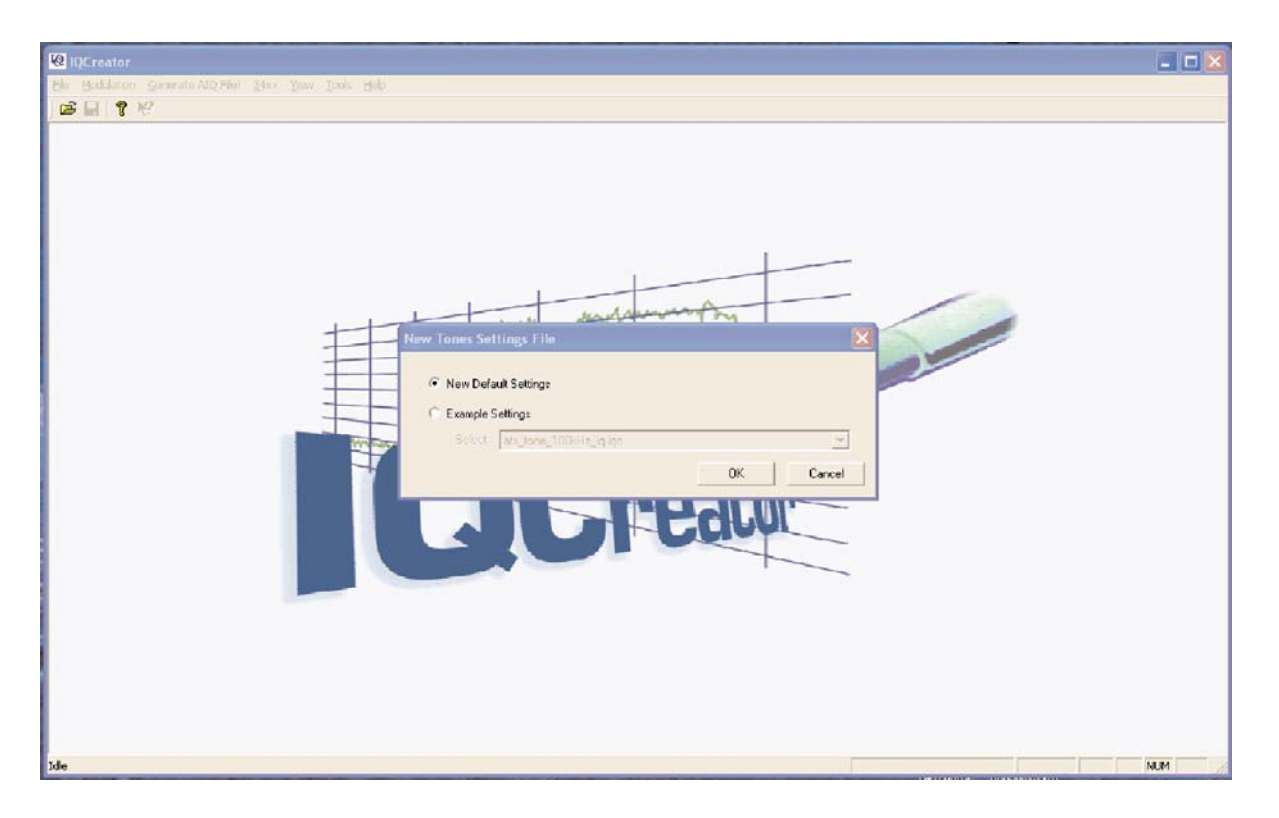

In the Settings window, ensure Auto Settings is selected and click Add.

| ✓ Auto Settings          | Frequency (kHz) | Gain (dB)     | Phase (*) | I/Q Channel   |
|--------------------------|-----------------|---------------|-----------|---------------|
| Eile Length: 100 ps 💌    |                 |               |           |               |
| Sample Rate: 5 MHz 💌     |                 |               |           |               |
| Number of Samples: 5000  |                 |               |           |               |
| Random Phase Reset Phase | <u>A</u> dd     | <u>E</u> dit. |           | <u>Hemove</u> |
|                          |                 |               |           |               |
|                          |                 |               |           |               |

In the Tone Parameters window, select a tone frequency of 1.5 kHz. Since this is a simple single tone modulation, all other fields may be left at the default. Click OK

| Parameters               |                 |                  |
|--------------------------|-----------------|------------------|
| Frequency:               | 1.5             | kHz 💌            |
| <u>N</u> umber of Tones: | 1               |                  |
| <u>S</u> pacing:         | 0               | Hz               |
| <u>G</u> ain (dB):       | 0               |                  |
| <u>P</u> hase (°):       | 0               | □ <u>R</u> andom |
| Apply to Channels        |                 |                  |
| I and Q                  | 🔍 <u>I</u> only | 🖸 <u>Q</u> only  |
|                          |                 |                  |

Save the created file in a user selected directory by clicking the disk icon in the upper left corner of the IQCreator window. The file will be saved as an .iqc file.

The next step is to generate the AIQ file. Select Generate AIQ File!

| 10 Creator                                                                                                    |                                               |                           |                       |   | - 🗆 🔀 |
|----------------------------------------------------------------------------------------------------|-----------------------------------------------|---------------------------|-----------------------|---|-------|
| The Modulation Generate ADD File Deck Yew Tools Window Latip                                                                        |                                               |                           |                       |   |       |
|                                                                                                    |                                               |                           |                       |   |       |
| Settings1 Tooss Makers 10 Imperments Graphics  AlQ File Generation Wizard - Select an IQ source  Select IQ Source: Current Settings | irequency (KHz) Gain (d<br>1.5000 0.00<br>Add | 49) Phase (*) 1<br>0 0.00 | VQ Obennel<br>I and Q |   |       |
| Concerned Concerned                                                                                                    |                                               |                           |                       |   |       |
|                                                                                                    |                                               |                           |                       |   |       |
| Idle                                                                                                    |                                               |                           |                       | 1 | NUM   |

Ensure Current Settings is displayed in the select IQ Source field and click Next>.

In the AIQ File Generation Wizard - AIQ File Parameters window, enter the user selected directory location and file name in the File Name field. In the Destination Hardware field, select Aeroflex 302XC Series. Click Finish.

| AIQ File Generation Wizar              | d - AIQ File Paı  | ameters     |           |              | ×              |
|----------------------------------------|-------------------|-------------|-----------|--------------|----------------|
| <u>F</u> ile name:                     | C:\Program Files\ | Aeroflex\IG | Creator\S | ettings1.aiq | <u>B</u> rowse |
| Destination <u>H</u> ardware:          | Aeroflex 302xC S  | eries       | -         |              |                |
| Input File <u>S</u> ampling Rate (Hz): | 50000             | 1           |           |              |                |
| Input File Oversampling Factor:        | 66                | ]           |           |              |                |
| <u>R</u> F Signal Bandwidth (Hz):      | 3000              | ]           |           |              |                |
| Scaling:                               | 100               | %           |           |              |                |
| Description:                           |                   |             |           |              |                |
|                                        |                   |             |           |              |                |
|                                        |                   | < <u>B</u>  | ack 🛛     | Finish       | Cancel         |

The following window will appear to confirm the file details. Click close.

|                                             | 50 kHz                                           |                                                                         | Close                      |
|---------------------------------------------|--------------------------------------------------|-------------------------------------------------------------------------|----------------------------|
| nber of Samples:                            | 3000                                             |                                                                         |                            |
| S:                                          | 8191                                             |                                                                         |                            |
| st Factor:                                  | 3.42e-007 dB                                     |                                                                         |                            |
| aristian:                                   |                                                  |                                                                         |                            |
|                                             |                                                  |                                                                         |                            |
|                                             |                                                  |                                                                         |                            |
| arkers                                      |                                                  |                                                                         |                            |
| arkers                                      |                                                  |                                                                         |                            |
| arkers<br>Marker Number                     | r Marker Type                                    | Rise/Fall Profile Shape                                                 | : N/A                      |
| arkers<br>Marker Number<br>1                | r Marker Type N/A                                | Rise/Fall Profile Shape<br>Rise Time:                                   | : N/A<br>N/A               |
| arkers<br>Marker Number<br>1<br>2           | r Marker Type<br>N/A<br>N/A                      | Rise/Fall Profile Shape<br>Rise Time:                                   | : N/A<br>N/A               |
| arkers<br>Marker Number<br>1<br>2<br>3      | r Marker Type<br>N/A<br>N/A<br>N/A               | Rise/Fall Profile Shape<br>Rise Time:<br>Fall Time:                     | : N/A<br>N/A<br>N/A        |
| arkers<br>Marker Number<br>1<br>2<br>3<br>4 | r Marker Type<br>N/A<br>N/A<br>N/A<br>N/A<br>N/A | Rise/Fall Profile Shape<br>Rise Time:<br>Fall Time:<br>Alternate Level: | : N/A<br>N/A<br>N/A<br>N/A |

To create the 2nd tone, repeat the steps used to create Tone 1 using a tone frequency of 1 kHz. Save the settings as before in a user defined directory and file name.

Once the tones are created and saved it is now time to create multi-carrier waveform.

From the IQCreator main screen select Modulation then Multi-Carrier.

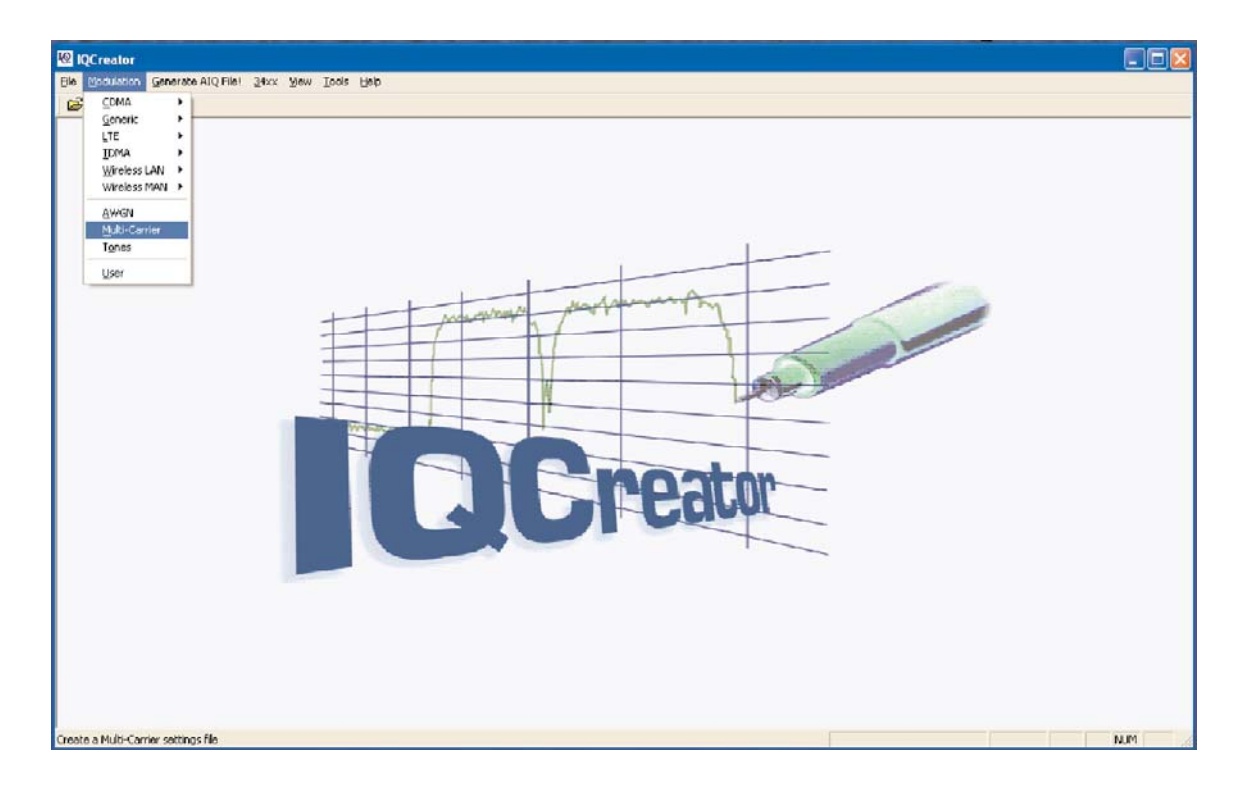

In the New Multi-Carrier Settings File window, select New Default Setting and click OK.

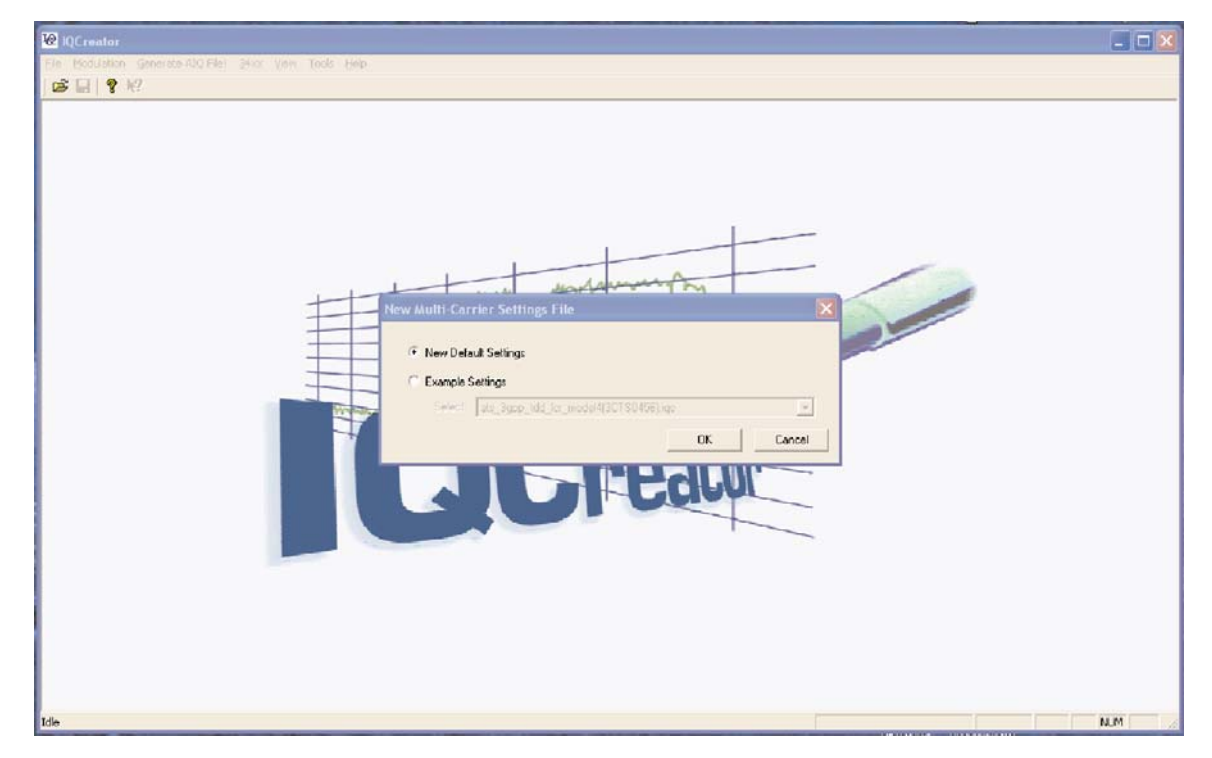

In the Settings window click Add.

| e name | Frequency Offset (Hz) | Gain (dB) | Delay (ms) | Phase (*) |
|--------|-----------------------|-----------|------------|-----------|
|        |                       |           |            |           |
|        |                       |           |            |           |
| Add    | Bemove Random D       | elay Re   | eset Delay |           |
|        |                       | nate ne   | set Phase  |           |

In the Waveform Mixing Parameters window, select the Tone 1 that was generated earlier from the user defined directory.

| Waveform Mixing Pa         | rameters           |                       | × |
|----------------------------|--------------------|-----------------------|---|
| File name: C:\Program      | Files\Aeroflex\IQ( | Creator\Exampl Browse |   |
| Frequency <u>O</u> ffset:  | 0                  | Hz 💌                  |   |
| <u>G</u> ain (dB):         | 0                  |                       |   |
| <u>D</u> elay:             | 0                  | s <b>v</b> Eandom     |   |
| Carrier <u>P</u> hase (*): | 0                  | ☐ R <u>a</u> ndom     |   |
|                            |                    | OK Cancel             |   |

This tone will be used to generate the first modulated carrier. The Frequency Offset and Gain (dB) fields should be left at 0. Click OK.

The first selected modulation tone will now be displayed in the Settings window. Click Add to set up Tone 2.

| Add Edit. Bernove Reset Delay. | name                                              | Frequency Offset (Hz) | Gain (dB)          | Delay (ms)              | Phase (*) |
|--------------------------------|---------------------------------------------------|-----------------------|--------------------|-------------------------|-----------|
|                                | \Program Files\Aeroflex\IQCreator\Example Files\M | 0.000                 | 0.00               | 0.000                   | 0.00      |
| Handom Phase Heset Phase       | Add Edt. Ber                                      | nove Random P         | elay Re<br>hase Re | eset Delay<br>set Phase |           |

In the Waveform Mixing Parameters window, select the Tone 2 that was generated earlier from the user defined directory.

| Waveform Mixing Pa              | rameters           |                  |                |
|---------------------------------|--------------------|------------------|----------------|
| <u>File name:</u><br>Parameters | rrier\IQC\multi_ca | arrier_tone1.aiq | Browse         |
| Frequency Offset:               | -8.33              | kHz 🔻            |                |
| <u>G</u> ain (dB):              | -10                |                  |                |
| <u>D</u> elay:                  | 0                  | s • -            | <u>R</u> andom |
| Carrier <u>P</u> hase (*):      | 0                  |                  | Random         |
|                                 |                    | ОК               | Cancel         |

This tone will be used to generate the second modulated carrier. Set the frequency Offset to -8.33 kHz (one standard channel space) and teh Gain to -10. Click OK.

The second selected modulation tone will now be displayed in the Settings window. Save the created file in a user selected directory by clicking the disk icon in the upper left corner of the IQCreator window. The file will be saved as an .iqc file.

| 10 IQC reator                                                                                                 |                                 |                                    |            |              |     |
|----------------------------------------------------------------------------------------------------|---------------------------------|------------------------------------|------------|--------------|-----|
| Ele Modulation Generate AIQ Fiel 21cc View Tools Window Help                                                  |                                 |                                    |            |              |     |
|                                                                                                    |                                 |                                    |            |              |     |
| Settings2           MultiConier   Markers   10 Impaiments   Graphics                                          | -                               | -                                  | -          |              |     |
| File name                                                                                                    | Frequency Offset (Hz)           | Gain (dB)                          | Delay (ms) | Phase (*)    |     |
| CAProgram Files/Aeroflex/QCreator/Example Files/M.<br>CAProgram Files/Aeroflex/QCreator/Example Files/M       | 0.000<br>8330.000               | 0.00                               | 0.000      | 0.00<br>0.00 |     |
| AlQ File Generation Wizard Select an IQ source Select IQ Source: Current Setting: Cfirst Next > Cencel Cancel | novn<br>Handon Pl<br>Oversampin | eley Fre<br>Jate Fre<br>g Factor 1 | tor Drieg  | I⊽ Auto      |     |
| Ide                                                                                                    |                                 |                                    |            |              | MUM |

Ensure Current Settings is displayed in the Select IQ Source field and click Next>.

In the AIQ File Generation Wizard - AIQ File Parameters window, enter the user selected directory location and file name in the File Name field. In the Destination Hardware field select Aeroflex 302xC Series.

| eator\Example  | Files\Multi-Carrie                                               | r/IQC/Settings/                                                             | 2.aiq <u>B</u> rowse.                                                                          |
|----------------|------------------------------------------------------------------|-----------------------------------------------------------------------------|------------------------------------------------------------------------------------------------|
| Aeroflex 302x0 | Series                                                           | -                                                                           |                                                                                                |
| 100000         |                                                                  |                                                                             |                                                                                                |
| 2              |                                                                  |                                                                             |                                                                                                |
| 52000          |                                                                  |                                                                             |                                                                                                |
| 100            | %                                                                |                                                                             |                                                                                                |
| [              |                                                                  |                                                                             |                                                                                                |
|                |                                                                  |                                                                             |                                                                                                |
|                | eator\Example  <br>Aeroflex 302xC<br>100000<br>2<br>52000<br>100 | eator\Example Files\Multi-Carrie Aeroflex 302xC Series 100000 2 52000 100 % | eator\Example Files\Multi-Carrier\IQC\Settings:<br>Aeroflex 302xC Series  100000 2 52000 100 % |

Note: AlQ file generation has a parameter that requires the sampling rate must be 4 times the baseband width. As in this case, if the sampling rate is too slow an error will occur and the AlQ files will not be generated. To correct the error, cancel the AlQ File Generation and return to the Settings window.

Deselect the Auto setting next to the Oversampling Factor field and enter 2.

| le name<br>:\Program Files\Aeroflex\IQCreator\Example Files\M<br>:\Program Files\Aeroflex\IQCreator\Example Files\M | Frequency Offset (Hz)<br>0.000<br>8330.000 | Gain (dB)<br>0.00<br>-10.00 | Delay (ms)<br>0.000<br>0.000 | Phase (*)<br>0.00<br>0.00 |
|----------------------------------------------------------------------------------------------------|--------------------------------------------|-----------------------------|------------------------------|---------------------------|
|                                                                                                    |                                            |                             |                              |                           |
|                                                                                                    |                                            |                             |                              |                           |
|                                                                                                    |                                            |                             |                              |                           |
| Add                                                                                                    | nove Random P                              | hase Re                     | set Delay                    |                           |
|                                                                                                    | -                                          |                             |                              |                           |

Once the correction is made, select Generate AIQ File!; ensure Current Settings is displayed in the Select IQ Source field and click Next>.

In the AIQ File Generation Wizard - AIQ File Parameters window, enter the user selected directory location and file name in the File Name field. In the Destination Hardware field, select Aeroflex 302xC Series.

| AIQ File Generation Wizar              | d - AIQ File Pa   | rameter    | s           |                 | ×              |
|----------------------------------------|-------------------|------------|-------------|-----------------|----------------|
| <u>File</u> name:                      | eator\Example Fil | es\Multi-( | Carrier\IQC | C\Settings2.aiq | <u>B</u> rowse |
| Destination <u>H</u> ardware:          | Aeroflex 302xC S  | eries      | •           |                 |                |
| Input File <u>S</u> ampling Rate (Hz): | 200000            | 1          |             |                 |                |
| Input File Oversampling Factor:        | 4                 |            |             |                 |                |
| <u>R</u> F Signal Bandwidth (Hz):      | 52000             | 1          |             |                 |                |
| Scaling:                               | 100               | %          |             |                 |                |
| <u>D</u> escription:                   |                   |            |             |                 |                |
|                                        | 1                 |            |             |                 |                |
|                                        |                   |            | Paak        | Finish          | Canaal         |
|                                        |                   |            | раск        | FINISH          | Lancel         |

Note that the Input File Oversampling Factor is now 4. Click Finish.

The following window will appear to confirm the file details. Click Close.

| namg rieve.                       | 200 kHz                                          |                                                                          | Close             |
|-----------------------------------|--------------------------------------------------|--------------------------------------------------------------------------|-------------------|
| mber of Samples:                  | 12000                                            |                                                                          |                   |
| IS:                               | 6527                                             |                                                                          |                   |
| est Factor:                       | 1.97 dB                                          |                                                                          |                   |
| scription:                        |                                                  |                                                                          |                   |
|                                   |                                                  |                                                                          |                   |
| farkers                           |                                                  |                                                                          |                   |
|                                   |                                                  |                                                                          | NU/A              |
| Marker Number                     | r Marker Type                                    | Rise/Fall Profile Shape:                                                 | DVA               |
| Marker Number<br>1                | r Marker Type<br>N/A                             | Rise/Fall Profile Shape:<br>Rise Time:                                   | N/A               |
| Marker Number<br>1<br>2<br>3      | r Marker Type<br>N/A<br>N/A<br>N/A               | Rise/Fall Profile Shape:<br>Rise Time:<br>Fall Time:                     | N/A<br>N/A        |
| Marker Number<br>1<br>2<br>3<br>4 | r Marker Type<br>N/A<br>N/A<br>N/A<br>N/A<br>N/A | Rise/Fall Profile Shape:<br>Rise Time:<br>Fall Time:<br>Alternate Level: | N/A<br>N/A<br>N/A |
| Marker Number<br>1<br>2<br>3<br>4 | r Marker Type<br>N/A<br>N/A<br>N/A<br>N/A<br>N/A | Rise/Fall Profile Shape:<br>Rise Time:<br>Fall Time:<br>Alternate Level: | N/A<br>N/A<br>N/A |

The multi-carrier AIQ file is complete and can be used to generate the test signal.

To demonstrate the waveform, start the ATB-7300 application and select VHF-1 from the Generator-1 dropdown menu.

|      | N                                                                    |                                                       |                                             |  |
|------|----------------------------------------------------------------------|-------------------------------------------------------|---------------------------------------------|--|
|      | Generator Settings:<br>(12600000<br>Frequency<br>(-20.00<br>RF Level | Hz<br>dBm<br>Generator Co<br>Port Control<br>• T/R Po | ntrok<br>RF OFF<br>t<br>rt Ø GEN Port       |  |
|      | AM Settings:<br>Frequency<br>(1000 Hz                                | Modulation ) (50.00 96                                | Enable 0 AN Only                            |  |
| AVIO | (1000 Hz                                                             | ) (30.00 %<br>) (30.00 %                              | ) OFF Single Fill<br>• Playlist<br>• SELCAL |  |
|      | VHF Gen-1                                                            |                                                       |                                             |  |

Set the Generator Frequency to 126 MHz, RF Level to -20 dBm, Port Control to GEN Port, and turn the RF ON.

In the Mode field, select Playlist.

| Eir ei | šenerator-1 - Analyzer-1 -                                                                                                | Tools                                                                               | Нер                                                                                        |     |   |
|--------|----------------------------------------------------------------------------------------------------|-------------------------------------------------------------------------------------|--------------------------------------------------------------------------------------------|-----|---|
|        | Generator Settings:<br>126.00000<br>Frequency<br>(-20.00<br>RF Level<br>Single File Settings:<br>B7300/Documents/8.33 khz | dBm Generator Control<br>dBm Port Controls<br>• T/R Port<br>• thannel demo.aig File | RF ON<br>Q GEN Port<br>Mode:<br>• AM Only<br>• FM Only                                     |     | J |
| AVIO   | Loop Count                                                                                                    | Play Stop                                                                           | 20 Single File<br>Playlist<br>SELCAL<br>PlayMode:<br>Single<br>Loop Count<br>20 Continuous | DIO |   |
| MENU   | VHF Gen-1                                                                                                    |                                                                                     | 0                                                                                          | ļ   |   |

In the Playlist Setting field, select File...select the multi-carrier AIQ file from the user selected directory.

|                                                                                                    | Generato                    | or Settings:                                 | Generator                | Control:                                                                                                    |                |
|----------------------------------------------------------------------------------------------------|-----------------------------|----------------------------------------------|--------------------------|----------------------------------------------------------------------------------------------------|----------------|
| Open an AIO file                                                                                                    | 12600                       | 0000                                         | Hz                       | RF OFF                                                                                                    |                |
| 🔾 🕥 + 📕 🦇 My Docu                                                                                                    | iments 🕨 ATB Playlist files | <ul> <li>✓ <sup>€</sup> Search A7</li> </ul> | TB Playlist files 🔎 🛛    | Port O CEN Port                                                                                                    |                |
| Organize 👻 New fold                                                                                                    | er                          |                                              | E • 🗆 🛛                  | e ochron                                                                                                    |                |
| Desitop<br>Downloads<br>Recent Places<br>Documents<br>Documents<br>Music<br>Pictures<br>Videos<br>Computer<br>Local Disk (C:) | ATB Playlist files          | Date modifie                                 | ed Type<br>4 PM AIQ File | File <ul> <li>A M Online</li> <li>FM Online</li> <li>Single File</li> <li>Single File</li> <li>SetCAI</li> <li>PlayMode: Time</li> <li>Single</li> <li>Loop C</li> <li>Single</li> <li>Loop C</li> <li>Single</li> <li>Single</li></ul> | v<br>viie<br>L |
| File n                                                                                                    | ame: Raiq                   | ✓ AIQ File (*                                | aiq) 🔹                   |                                                                                                    | lous           |

Once the file is opened in the Playlist Settings, select Add To List. In the PlayMode field, select Continuous, then Select Play.

|     | Generator Settings:<br>(126.00000 MHz<br>Frequency                              | Generator Control:<br>RF ON                                                                                    |     |
|-----|---------------------------------------------------------------------------------|----------------------------------------------------------------------------------------------------|-----|
|     | 20.00 dBm<br>RF Level                                                           | Port Control:                                                                                                  |     |
| AVI | Single File Settings:<br>B7300/Documents/8.33 kluz cha<br>1 Count<br>Loop Count | nnnel demo.aig<br>File<br>Play Stop Mode:<br>• AM Only<br>• FM Only<br>© Single File<br>• Playfist<br>• SELCAL | DIO |
|     |                                                                                 | PlayMode:<br>● Single                                                                                          |     |

To monitor the multi-carrier waveform, connect the ATB-7300 GEN port to the ANT port. From the Analyzer-1 dropdown menu, select VHF-1. Select the ACP (Adjacent Channel Power) tab, set Port Control: to ANT Port and set the following inputs.

Frequency: 126.0 MHz RF Input Level: 0.00 dBm Span: 50.0 kHz RBW: 500 Hz

|                |                                                                                      |           |                                                                                       | ACP                                                                                         |                                                                                                    |         | Tooute                                                                                |                   |
|----------------|--------------------------------------------------------------------------------------|-----------|---------------------------------------------------------------------------------------|---------------------------------------------------------------------------------------------|----------------------------------------------------------------------------------------------------|---------|---------------------------------------------------------------------------------------|-------------------|
|                | 0<br>-10<br>-20<br>-30<br>-30<br>-30<br>-30<br>-30<br>-30<br>-30<br>-30<br>-30<br>-3 | Ar. A. A. | 126.0<br>Нески<br>Кети<br>Span<br>Soo<br>RBW<br>(0.20<br>Swee<br>Co<br>Plot R<br>Inpp | put Level<br>put Level<br>put Level<br>pot Level<br>p Trne<br>Reference Level<br>ut Setting | z) (50.000<br>PGLPwr Span<br>n) (50.000<br>OBW Mea.WC<br>OBW PGL<br>(99.00<br>OBW PGL<br>(50.00<br>RF Trig.Level<br>SS |         | VDL<br>Config.<br>Pott Controls<br>• T/R Port<br>© ANI Port<br>Nm:<br>Single<br>Cont. |                   |
| a na Canal II. | ACP Controls:                                                                        | Hz        | 3330                                                                                  | TH2 (                                                                                       | -193                                                                                                    | -754    |                                                                                       |                   |
|                | Channel BW                                                                           |           | Channel Spacing                                                                       |                                                                                             | Carrier Power(dBm                                                                                                    | ) Upper | ACP(dBm)                                                                              | A CONTRACTOR OF A |
|                | 8330                                                                                 | Hz (      | t                                                                                     |                                                                                             |                                                                                                    | -29.7   |                                                                                       |                   |
| 1000000        | Adi Chan RW                                                                          |           | Number of Avera                                                                       | ides                                                                                        |                                                                                                    | Lower   | ACP(dBm)                                                                              |                   |

Press the Red X to close the Inputs Selection Screen.

You can see the main carrier at 126.0 MHz with the second carrier at -8.33 kHz and -10 dBm from the main carrier.

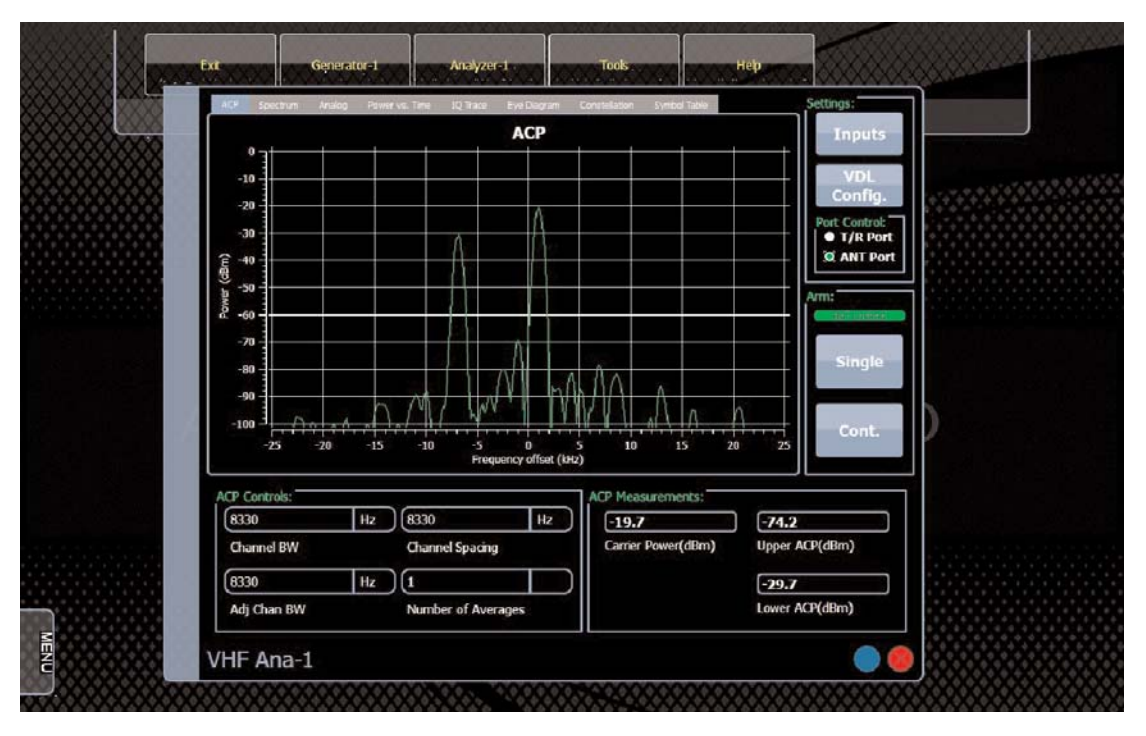

The second carrier will move with the primary carrier as channels across the band are selected. This resource allows multi-channel testing without the necessity of two separate signal generators.

### For the very latest specifications visit **WWW.aeroflex.com**

#### CHINA Beijing

Tel: [+86] (10) 6539 1166 Fax: [+86] (10) 6539 1778

CHINA Shanghai Tel: [+86] (21) 5109 5128 Fax: [+86] (21) 5150 6112 FINLAND Tel: [+358] (9) 2709 5541

Fax: [+358] (9) 804 2441 FRANCE

Tel: [+33] 1 60 79 96 00 Fax: [+33] 1 60 77 69 22

As we are always seeking to improve our products, the information in this document gives only a general indication of the product capacity, performance and suitability, none of which shall form part of any contract. We reserve the right to make design changes without notice. All trademarks are acknowledged. Parent company Aeroflex, Inc. ©Aeroflex 2006.

#### GERMANY

Tel: [+49] 8131 2926-0 Fax: [+49] 8131 2926-130 HONG KONG

Tel: I+8521 2832 7988 Fax: I+8521 2834 5364 INDIA Tel: I+911 80 5115 4501

Fax: [+91] 80 5115 4502 **KOREA** Tel: [+82] (2) 3424 2719

Iel: I+82] (2) 3424 2719 Fax: I+82] (2) 3424 8620 SCANDINAVIA

Tel: [+45] 9614 0045 Fax: [+45] 9614 0047 SPAIN

Tel: [+34] (91) 640 11 34 Fax: [+34] (91) 640 06 40

**UK Burnham** Tel: [+44] (0) 1628 604455 Fax: [+44] (0) 1628 662017

**UK Cambridge** Tel: [+44] (0) 1763 262277 Fax: [+44] (0) 1763 285353

www.aeroflex.com

info-test@aeroflex.com

### UK Stevenage

Tel: [+44] (0) 1438 742200 Fax: [+44] (0) 1438 727601 Freephone: 0800 282388 **USA** 

Tel: [+1] (316) 522 4981 Fax: [+1] (316) 522 1360 Toll Free: 800 835 2352

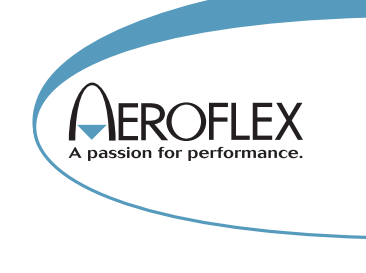

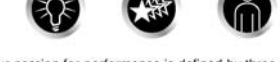

Our passion for performance is defined by three attributes represented by these three icons: olution-minded, performance-driven and customer-focused.

Part No. 46900/809, Issue 1, 08/12